# Anleitung XRechnung und ZUGFeRD importieren (Seite 1) und erstellen (ab Seite 2)

# Was ist eine XRechnung?

Dies ist eine XML-Datei mit maschinenlesbarem Code, aber ohne Bild für den Benutzer. Der maschinenlesbare Code ist zum Einlesen beim Empfänger in einem festen Format, um die Kompatibilität zu gewährleisten. Damit entfällt ein manuelles Abtippen in das System beim Empfänger, das dies importiert wird.

# Was ist ZUGFeRD?

Dies ist eine Art PDF-Datei (Bild für den Benutzer) und zusätzlich mit eingebettetem maschinenlesbarem Code (nicht sichtbarbar für den Benutzer). Der maschinenlesbare Code ist zum Einlesen beim Empfänger in einem festen Format, um die Kompatibilität zu gewährleisten. Damit entfällt ein manuelles Abtippen in das System beim Empfänger, das dies importiert wird.

# Import einer XRechnung oder ZUGFeRD

Version X11 und Modul vorausgesetzt,

#### Datei -> Import -> Datenimport

| Solution and the second second |                                                                                                    | —                                                                                                    | $\times$ |
|----------------------------------------------------------------------------------------------------|----------------------------------------------------------------------------------------------------|----------------------------------------------------------------------------------------------------|----------|
|                                                                                                    | Welche Art von Daten möchten Sie importiel  Kunden Interessenten Artikel / Lager Warengruppen Mitarbeiter Vertreter Kassenbuch Verträge (Handymodul) Gutscheine Mehrlagerwerte Komplette Datenübernahme von an | ren ?<br>Onlineshop-Bestellung<br>MDE-Daten<br>Filialabgleich<br>Laptopfernabgleich<br>AFS-Bestellsystem<br>Lager- und Vertriebapps<br>E-Rechnung<br>nderen Programmen |          |

Auf Weiter klicken und eine Datei auswählen und Importieren. Mehrere auf einmal verarbeiten ist derzeit noch nicht möglich, aber dies befindet sich in Planung.

Auf der nächsten Seite geht es weiter mit der Erstellung von ERechnungen.

#### Erstellung einer XRechnung oder ZUGFeRD

Rechnung normal schreiben und anstatt diese am Ende auszudrucken, den Button X oder Z betätigen:

| Art: Reck | nnung   | ✓ Nr.:       | 🖶 🖶 🖌 🛄 🛛                     | • 🛯 🗠 🕯 | 🖹 🛛 🖉  |        |            | St |
|-----------|---------|--------------|-------------------------------|---------|--------|--------|------------|----|
| I4 4      |         | × 🗅 📲        | 2  E E   🖻 -   C 😋   A -      | ^ ⊻ ≭   | ð 🤹 🗸  | આ 📰    | <b>*</b> - | 5  |
| Pos       | Art     | Artikelnumme | Bezeichnung                   | Einheit | Anzahl | Preis  | Rabatt     | Z  |
| ▶ 1       | Artikel | 14           | Intel Abit AB9 Pro Sockel 775 | Stück   | 1,00   | 184,45 |            |    |
|           | Artiker | 14           | InterAbit Abot to Socker 775  | JUCK    | 1,00   | 104,43 |            | L  |

Falls Regel 186 aktiv ist, ist jedes PDF immer ein Zugpferd.

-> Toolbox -> Regeln -> Gruppe Auftrag

Bei Erfolg fragt das Programm (bei XRechnung) ob der Ordner geöffnet werden soll und bei ZUGFeRD wo die Datei gespeichert werden soll.

#### Welche Einstellungen usw. muss beachtet werden bzw. gesetzt sein?

Jede Rechnung muss auf zuzüglich MwSt. stehen, falls nicht wird mit einer Fehlermeldung abgebrochen In der Fehlermeldung steht was fehlt oder ein Problem verursacht.

| Art | Rechnung            | ✓ Nr.:  |             | 🖶 📾 🔻 🖪 📓 📓 🔓 🕞 🔛 🛛 🕶 🖀 🗌 🖳                                             | Stati  |
|-----|---------------------|---------|-------------|-------------------------------------------------------------------------|--------|
| 2   | 📲   🐺   🔚           | eş.     | 2           | MwSt-Ausweisung: zuzügl. MwSt                                           | $\sim$ |
|     | 🖥 Vorgangsanschrift | 📝 Liefe | eranschrift | 🧱 Beleg Anschrift 📋 Rechnungsanschrift 🛷 Projekt 賬 für Geräte 🧠 Filiale |        |

Ein Mitarbeiter muss ausgewählt werden (Name, Vorname und Email-Adresse wird daraus gezogen), beim AFS-Auftrag wird diese aus den Mandantendaten gezogen (Datei -> Mandant(en) -> Mandant bearbeiten). In allen Produkten müssen die Mandantendaten vollständig gefüllt sein, falls nicht wird mit einer konkreten Fehlermeldung abgebrochen. Bestellnummer unter "Bestellnummer". Eine "Leitwege ID" oder eine Zuordnung, die vom Auftraggeber angefordert wird und zu übermitteln ist, ist unter "unsereKunden bzw. LieferantenNr" aus weitere Daten im Kunde einzugeben:

| Hitarbeiter<br>Becker - Hamburg | Währung<br>EUR | Seno  | dungsnumme | r |  |
|---------------------------------|----------------|-------|------------|---|--|
| Vertreter                       | Währungskurs   | 1 🚮 🛛 | ellnummer  | > |  |
| Ansprechpartner                 |                |       |            |   |  |
| ~                               |                |       |            |   |  |
|                                 |                |       |            |   |  |

| A     B     C     D     E     F       Nummer     21     Suchbegriff:     Bremer - Berl          | n Kennung                                                       | L M N U P Q H                                                     |
|-------------------------------------------------------------------------------------------------|-----------------------------------------------------------------|-------------------------------------------------------------------|
| Anschreiben<br>Briefanrede Sehr geehrte Frau Bremer v<br>keine Serienbriefe keine Teillieferung | Bankverbindung<br>Kontoinhaber<br>Kontonr                       | weitere Beziehungsdaten<br>unsere Kunden- bzw. Lieferantennummer: |
| Keine Senenennais      Intert in den onintestiop     wichtige Hinweise                          | Blz<br>Bank<br>IBAN                                             | Kundenkennung (z.B. für Onlineshops)                              |
| Warnung<br>Geburtstag                                                                           | BIC<br>Mandatsnr 21-1                                           | Passwort (z.B. für Onlineshops)                                   |
| Sprache Standard V Buchhaltung Kontonummer                                                      | Erteilt am 18.01.2024 🗸 🕍<br>Mandat                             | Onlineshop URL                                                    |
| Sammelkonto in Fibu                                                                             | Mandatsverwaltung Dokument öffne<br>abweichende Lieferanschrift | en  Rechnungen per Mail senden E-Mailadresse für Rechnungen       |
| EG-ID-Nummer 🕢 🗸                                                                                | Firma:                                                          | E-Mailadresse für Mahnungen                                       |
| Kundenkarte                                                                                     | Vorname:<br>Name:<br>Straße:                                    | Servicelevel                                                      |
|                                                                                                 | Plz: Ort:<br>Land:                                              | Porto                                                             |
|                                                                                                 |                                                                 |                                                                   |

In den allgemeinen Einstellungen muss noch ein Pfad angegeben werden (Datei -> Einstellungen -> allgemeine Einstellungen) Pfad für XRechnung und Version:

| Se Programmeinstellungen                                                                                       | · · · · · · · · · · · · · · · · · · ·                                                     |                |         | ×      |
|----------------------------------------------------------------------------------------------------|-------------------------------------------------------------------------------------------|----------------|---------|--------|
|                                                                                                    | Kommunikation E-Mailversand Mahnwesen Sondermodue                                         | Sondermodule 2 | Anbindu | ni 🔸 🕨 |
|                                                                                                    | Pfandmodul<br>Pfandartikelnummer                                                          |                |         |        |
|                                                                                                    | Externe AFS-Zeiterfassung externe Zeiterfassung benutzen externe Zeiterfassung Einstellen |                |         |        |
|                                                                                                    | Unterschriften PAD<br>das Schnittstellenprogramm                                          |                |         |        |
| nd serve and served read serve research and an endine read of the serve and read of the serve read read of the | ZUGFeRD · XRechnung                                                                       |                |         |        |
|                                                                                                    | Ausgabe-Verzeichnis                                                                       |                |         | -#h    |
|                                                                                                    | xRechnung im ZUGFeRD Format 2.1                                                           |                |         |        |
|                                                                                                    | Fertigungsdokumente                                                                       |                |         |        |
|                                                                                                    | Verzeichnis                                                                               |                |         |        |
| ✔ ОК                                                                                                    |                                                                                           | 🗙 АЫ           | orechen |        |

Pfad -> ein beliebiges/gewünschtes Verzeichnis

Versionen (für XRechnung/ZUGFeRD) werden mit neueren Versionen z. B. X11 oder X11.5 oder X12 (setzt voraus, dass das Namensschema gleichbleibt) oder Zwischenupdates steigen, je nach dem, was vorgeschrieben ist oder sich ändert.

Anmerkung, alle Bilder zeigen Screenshots aus einer Testumgebung mit allen Modulen, von daher können sich Abweichungen zu Ihrer Konfiguration ergeben.